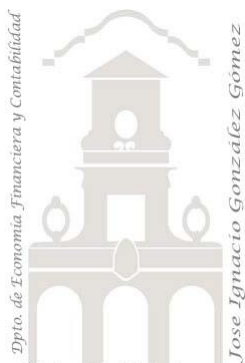

# 240 Deportes Mayoristas I Funciones Filtro CALCULATE

2 Casos TD y DAX Básico. Funciones especiales DAX. Funciones de iteración (x) y Filtro (CALCULATE...)

Jose Ignacio González Gómez Departamento de Economía, Contabilidad y Finanzas - Universidad de La Laguna <u>www.jggomez.eu</u> Ejercicio Basado: <u>David Asurmendi</u>

Universidad de La Laguna

Archivos fuentes: fichero Excel 1 Deportes Mayorista CALCULATE Inicio Resumen: Creacion de medidas en las que se modifica el contexto de filtro. Primer contacto con CALCULATE. Modificación del contexto de filtro desde formulas. Funciones especiales DAX. Funciones de filtro (x) CALCULATE Anidadas. Funciones DAX tratadas: SUM, CALCULATE

SUM, CALCULATE

### Contenido

| 1                        | Res                                     | Resumen y objetivos  |   |  |  |  |
|--------------------------|-----------------------------------------|----------------------|---|--|--|--|
| 2                        | Pres                                    | Presentación         |   |  |  |  |
| 3                        | Se p                                    | Se pide              |   |  |  |  |
| 4                        | Consideraciones y consejos relacionados |                      |   |  |  |  |
| 5                        | Solu                                    | Solución propuesta5  |   |  |  |  |
| 5                        | 5.1                                     | Medidas para la TD 1 | 5 |  |  |  |
| 5.2 Medidas para la TD 2 |                                         | Medidas para la TD 2 | 5 |  |  |  |
| 5                        | 5.3                                     | Medidas para la TD 3 | 6 |  |  |  |
| 6                        | Bibl                                    | iografía             | 6 |  |  |  |

#### **1** Resumen y objetivos

Vamos a crear medidas en las que vamos a modificar el contexto de filtro o vamos a añadir filtros a ese contexto y para ello comenzamos por presentar la función CALCULATE que es una de las más importantes en DAX.

### 2 Presentación

Disponemos de un fichero Excel con un modelo de datos que contiene las conexiones a un ERP de una empresa Mayorista de Deportes, en concreto a conexión a una base de datos Access con el nombre "ERPVentasDeportes" y de la cual también disponemos y que tendremos que actualizar sus conexiones.

Destacar que la tabla operaciones recoge el detalle de todas las ventas que se han realizado, y por tanto es una tabla de hechos, mientras que el resto son tablas de dimensión. En este modelo se dispone también una tabla calendario y marcada como tal lo que nos permitirá trabajar con funciones de inteligencia de tiempo.

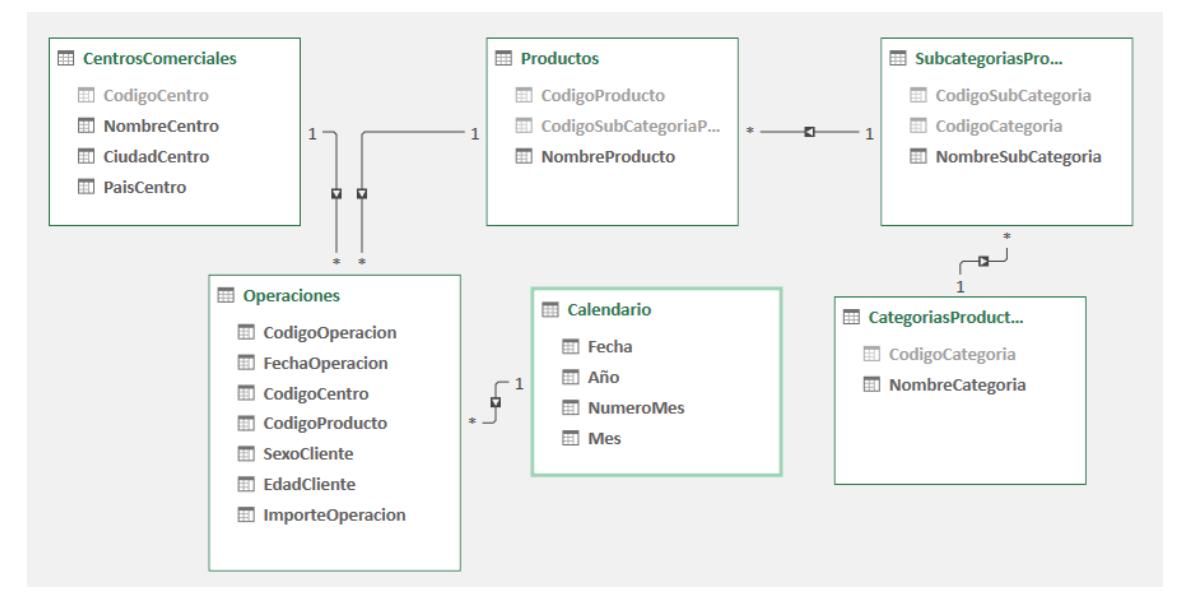

Destacar que en la tabla de operaciones (ventas) contamos con dos columnas de sexo y edad del cliente y son las que vamos principalmente a utilizar para crear filtros.

Antes de operar es necesario actualizar las conexiones de las tablas del modelo de datos a la base de datos Access donde se encuentran todos los datos disponibles.

### 3 Se pide

- 1. Actualizar la conexión del modelo de datos a la base de ACCESS que contiene el ERP.
- Analizar las ventas por subcategorías, es decir crear una TD1 similar a la siguiente donde vamos a obtener diferentes totales obtenidos por varios criterios. Creacion de medidas con filtro y filtros anidados

| Etiquetas de fila                 | ▼ € Ventas       | € Ventas Hombres | € Ventas Mujeres | € Ventas hasta 30 años | € Ventas Año 2107 | € Ventas España |
|-----------------------------------|------------------|------------------|------------------|------------------------|-------------------|-----------------|
| Balones                           | 2.681.628,98€    | 783.381,32       | 1.898.247,66€    | 1.531.965,21€          | 369.721,84€       | 1.155.768,10€   |
| Bicicletas de Carretera           | 4.500,00€        | 1.500,00         | 3.000,00€        |                        |                   | 2.000,00€       |
| Bicicletas de Montaña             | 2.691.613,19€    | 765.099,97       | 1.926.513,22€    | 1.527.661,71€          | 372.345,64€       | 1.152.564,29€   |
| Botas de Fútbol Adulto            | 2.759.595,48€    | 830.584,78       | 1.929.010,70€    | 1.599.552,20€          | 385.679,55€       | 1.181.539,17€   |
| Botas de Fútbol Junior            | 1.343.540,54€    | 395.560,14       | 947.980,40€      | 781.376,67€            | 183.050,81€       | 600.220,58€     |
| Canastas                          | 1.386.010,87€    | 387.798,71       | 998.212,16€      | 813.271,76€            | 163.509,21€       | 614.400,91€     |
| Pesas, discos, barras y mancuerda | as 2.746.978,00€ | 808.702,58       | 1.938.275,42€    | 1.592.014,99€          | 380.897,05€       | 1.180.903,34€   |
| Ropa Atletismo Adulto             | 4.038.918,32€    | 1.229.034,87     | 2.809.883,45€    | 2.360.167,71€          | 549.641,66€       | 1.756.562,83€   |
| Ropa Atletismo Junior             | 6.848.850,15€    | 2.019.358,57     | 4.829.491,58€    | 3.929.302,14€          | 920.091,46€       | 2.983.640,23€   |
| Zapatillas Atletismo Adulto       | 6.750.661,01€    | 2.003.792,12     | 4.746.868,89€    | 3.911.878,00€          | 921.739,74€       | 3.056.677,00€   |
| Zapatillas Atletismo Junior       | 9.255.379,73€    | 2.945.173,91     | 6.310.205,82€    | 6.175.046,13€          | 995.892,29€       | 4.413.407,85€   |
| Zapatillas de Baloncesto Adulto   | 2.723.504,06€    | 840.185,34       | 1.883.318,72€    | 1.565.913,74€          | 378.911,78€       | 1.188.284,32€   |
| Total general                     | 43.231.180,33€   | 13.010.172,31    | 30.221.008,02€   | 25.788.150,26€         | 5.621.481,03€     | 19.285.968,62€  |

Tal y como se muestra crearemos dos medidas para distribuir las ventas por sexo y también unas medidas para calcular las ventas a los que clientes por rango de edad tal y como se muestra en la tabla anterior asi como las ventas totales con filtro España.

3. Crear una nueva **TD 2** con rangos de edad de los clientes como la siguiente:

| Etiquetas de fila                 | ▼ € Ventas       | € Ventas hasta 30 años | € Ventas entre 31 y 45 años 🕯 | € Ventas entre 46 y 60 años | € Ventas mayor de 60 años |
|-----------------------------------|------------------|------------------------|-------------------------------|-----------------------------|---------------------------|
| Balones                           | 2.681.628,98€    | 1.531.965,21€          | 526.623,95€                   | 391.864,71€                 | 231.175,11€               |
| Bicicletas de Carretera           | 4.500,00€        |                        |                               |                             | 4.500,00€                 |
| Bicicletas de Montaña             | 2.691.613,19€    | 1.527.661,71€          | 517.052,78€                   | 403.647,65€                 | 243.251,05€               |
| Botas de Fútbol Adulto            | 2.759.595,48€    | 1.599.552,20€          | 538.542,24€                   | 395.335,27€                 | 226.165,77€               |
| Botas de Fútbol Junior            | 1.343.540,54€    | 781.376,67€            | 250.821,21€                   | 188.260,65€                 | 123.082,01€               |
| Canastas                          | 1.386.010,87€    | 813.271,76€            | 249.226,32€                   | 203.502,41€                 | 120.010,38 €              |
| Pesas, discos, barras y mancuerda | as 2.746.978,00€ | 1.592.014,99€          | 516.384,32€                   | 394.510,98€                 | 244.067,71€               |
| Ropa Atletismo Adulto             | 4.038.918,32€    | 2.360.167,71€          | 757.448,31€                   | 576.825,34€                 | 344.476,96 €              |
| Ropa Atletismo Junior             | 6.848.850,15€    | 3.929.302,14€          | 1.330.654,69€                 | 998.574,10€                 | 590.319,22€               |
| Zapatillas Atletismo Adulto       | 6.750.661,01€    | 3.911.878,00€          | 1.284.039,52€                 | 979.861,56€                 | 574.881,93€               |
| Zapatillas Atletismo Junior       | 9.255.379,73€    | 6.175.046,13€          | 1.384.226,15€                 | 1.063.219,13€               | 632.888,32€               |
| Zapatillas de Baloncesto Adulto   | 2.723.504,06€    | 1.565.913,74€          | 539.993,96€                   | 371.649,89€                 | 245.946,47€               |
| Total general                     | 43.231.180,33€   | 25.788.150,26€         | 7.895.013,45€                 | 5.967.251,69€               | 3.580.764,93€             |

4. Crear una nueva TD 3 para corregir el error relacionado con devoluciones de ventas.

Nos hemos dado cuenta de que la tabla Operaciones, columna "Importe de la operación" contiene valores positivos derivados de la venta y valores negativos motivados por las devoluciones, por tanto necesitamos modificar la medida Ventas que solo nos sume las ventas reales y no me consideres las devoluciones.

|    | CodigoOp 🔽 | FechaOp 🔹 🔽    | Codig 👘 🔽 | CodigoPr 👘 🔽 | Sexo     | oC 🔽 Edad                                                                 | ICI 🔽     | ImporteOpera   |
|----|------------|----------------|-----------|--------------|----------|---------------------------------------------------------------------------|-----------|----------------|
| 1  | 5117       | 05/03/2018 0:0 | 7         | 4            | ₽Ļ       | Ordenar de r                                                              | nenor a n | nayor E        |
| 2  | 620        | 30/04/2018 0:0 | 7         | 2            | Z↓       | Ordenar de r                                                              | nayor a m | ienor E        |
| 3  | 13610      | 06/03/2018 0:0 | 7         | 1            | A<br>7.0 | Borrar orden                                                              | de "Impo  | orteOpera"     |
| 4  | 14793      | 13/03/2018 0:0 | 7         | 4            | _        | Porrar filtro (                                                           | Io "Impor | toOpora "      |
| 5  | 15941      | 23/03/2018 0:0 | 7         | 5            | ~        | borrar mitro t                                                            | ie impoi  | (eopera)       |
| 6  | 16902      | 26/02/2018 0:0 | 7         | 6            |          | Numerar filt                                                              | - 6       |                |
| 7  | 21358      | 05/02/2018 0:0 | 7         | 1            |          | ✓ (Seleccion                                                              | ar todo)  | 5              |
| 8  | 21586      | 04/02/2018 0:0 | 7         | 6            |          | <ul> <li>✓ -999,99 €</li> <li>✓ -200,00 €</li> <li>✓ -199,00 €</li> </ul> |           |                |
| 9  | 22981      | 02/02/2018 0:0 | 7         | 3            |          |                                                                           |           |                |
| 10 | 26895      | 21/05/2018 0:0 | 7         | 4            |          |                                                                           |           |                |
| 11 | 29234      | 27/05/2018 0:0 | 7         | 4            |          | IO0,00 €                                                                  |           | E              |
| 12 | 29402      | 03/01/2018 0:0 | 7         | 2            |          | .99,99€                                                                   |           | E              |
| 13 | 42128      | 26/04/2018 0:0 | 7         | 5            |          | ✓ -59.99 €                                                                |           |                |
| 14 | 47219      | 16/05/2018 0:0 | 7         | 6            |          |                                                                           | Acep      | tar Cancelar s |
| 15 | 47754      | 30/01/2018 0:0 | 7         | 1            | h-       |                                                                           |           |                |
| 16 | 48544      | 02/01/2018 0:0 | 7         | 2            | м        |                                                                           | 18        | 99,99€         |
| 17 | 51208      | 03/03/2018 0:0 | 7         | 6            | м        |                                                                           | 18        | 99,99€         |
| h. |            |                |           |              |          |                                                                           |           |                |

CategoriasProductos CentrosComerciales Productos SubcategoriasProductos Calendario Operaciones

Para ello y en una copia de nuestro trabajo vamos a modificar la medida de ventas para que quede filtrada sin considerar los descuentos.

| CALCULATE con varias condiciones   |                |                        |                             |                             |                           |
|------------------------------------|----------------|------------------------|-----------------------------|-----------------------------|---------------------------|
| Etiquetas de fila 💌                | € Ventas       | € Ventas hasta 30 años | € Ventas entre 31 y 45 años | € Ventas entre 46 y 60 años | € Ventas mayor de 60 años |
| Balones                            | 2.682.786,55€  | 1.532.425,00€          | 526.889,79€                 | 392.130,69€                 | 231.341,07€               |
| Bicicletas de Carretera            | 4.500,00€      |                        |                             |                             | 4.500,00€                 |
| Bicicletas de Montaña              | 2.693.050,80€  | 1.528.147,46€          | 517.630,68€                 | 403.921,61€                 | 243.351,05€               |
| Botas de Fútbol Adulto             | 2.763.278,10€  | 1.601.894,04€          | 539.675,16€                 | 395.352,22€                 | 226.356,68€               |
| Botas de Fútbol Junior             | 1.344.031,45€  | 781.628,62€            | 251.038,18€                 | 188.282,64€                 | 123.082,01€               |
| Canastas                           | 1.387.256,61€  | 813.851,66€            | 249.575,25€                 | 203.602,40 €                | 120.227,30€               |
| Pesas, discos, barras y mancuerdas | 2.748.628,68€  | 1.593.046,79€          | 516.527,25€                 | 394.764,94€                 | 244.289,70 €              |
| Ropa Atletismo Adulto              | 4.042.371,48€  | 2.361.478,25€          | 758.869,15€                 | 577.316,22€                 | 344.707,86€               |
| Ropa Atletismo Junior              | 6.856.528,16€  | 3.935.265,53€          | 1.331.223,58€               | 999.304,92€                 | 590.734,13€               |
| Zapatillas Atletismo Adulto        | 6.755.276,11€  | 3.914.951,55€          | 1.284.939,33€               | 980.211,40€                 | 575.173,83€               |
| Zapatillas Atletismo Junior        | 9.261.592,62€  | 6.179.059,47€          | 1.385.593,93€               | 1.063.639,97€               | 633.299,25€               |
| Zapatillas de Baloncesto Adulto    | 2.725.210,61€  | 1.566.907,49€          | 540.504,86€                 | 371.805,82€                 | 245.992,44 €              |
| Total general                      | 43.264.511,17€ | 25.808.655,86€         | 7.902.467,16€               | 5.970.332,83€               | 3.583.055,32€             |

# 4 Consideraciones y consejos relacionados

- Añadir filtros con varias condiciones con CALCULATE y AND.
- Ultilizar el operador AND en lugar de la función AND para crear filtro con varias condiciones.
- OJO AND solo permite anidar dos condiciones, pero veremos como solucionarlo y la aplicaremos en el siguiente rango de edades y utilizaremos el operador && que Esto exige, evidentemente que las tablas estén correctamente relacionadas.

# 5 Solución propuesta

#### 5.1 Medidas para la TD 1

| <u>€ Ventas</u> Suma de ventas totales.                               | <u>€ Ventas Hombre</u> Total Ventas de los hombres                     |  |  |  |
|-----------------------------------------------------------------------|------------------------------------------------------------------------|--|--|--|
| Medida                                                                | Medida                                                                 |  |  |  |
| Nombre de la tabla: Operaciones                                       | Nombre de la tabla: Operaciones                                        |  |  |  |
| Nom <u>b</u> re de la medida: € Ventas                                | Nom <u>b</u> re de la medida: € Ventas Hombres                         |  |  |  |
| Descripción del valor: Total de Ventas                                | Descripción del valor: Obtiene el valor total de ventas de los hombres |  |  |  |
| Fórm <u>u</u> la: $f_x$ Comprobar fórmula DA <u>X</u>                 | Fórm <u>u</u> la: $f_x$ Comprobar fórmula DA <u>X</u>                  |  |  |  |
| = SUM(Operaciones[ImporteOperacion])                                  | =CALCULATE([€ Ventas];Operaciones[SexoCliente]="H")                    |  |  |  |
| <u>€ Ventas Mujeres</u> Total Ventas de las                           | <u>€ Ventas hasta 30 años</u> Total Ventas clientes igual              |  |  |  |
| mujeres                                                               | o menor a 30 años.                                                     |  |  |  |
| Medida                                                                | Medida                                                                 |  |  |  |
| Nombre de la tabla: Operaciones Nombre de la medida: € Ventas Mujeres | Nombre de la tabla: Operaciones                                        |  |  |  |
| Descripción del valor:                                                | Nom <u>b</u> re de la medida: € Ventas hasta 30 años                   |  |  |  |
| Fórm <u>u</u> la: $f_x$ Comprobar fórmula DA <u>X</u>                 | Descripción del valor: Ventas totals hasta 30 años                     |  |  |  |
| =CALCULATE([€ Ventas];Operaciones[SexoCliente]="M")                   | Fórm <u>u</u> la: $f_x$ Comprobar fórmula DA <u>X</u>                  |  |  |  |
|                                                                       | = CALCULATE([€ Ventas]; Operaciones [EdadCliente] < = 30)              |  |  |  |
| <u>€ <i>Ventas Año 2017</i></u> Total Ventas del año 2017.            | <u>€ Ventas España</u> Total Ventas en España.<br>Medida               |  |  |  |
| Medida                                                                | Nombre de la tabla: Operaciones                                        |  |  |  |
| Nombre de la tabla: Operaciones                                       | Nom <u>b</u> re de la medida: € Ventas España                          |  |  |  |
| Nom <u>b</u> re de la medida: € Ventas Año 2107                       | Descripción del valor: Ventas correspondientes al pais                 |  |  |  |
| Descripción del valor:                                                | Fórmula: fr Comprobar fórmula DAX                                      |  |  |  |
| Fórm <u>u</u> la: $f_x$ Comprobar fórmula DA <u>X</u>                 |                                                                        |  |  |  |
| = CALCULATE([€ Ventas]; Calendario [Año] = 2017)                      | =CALCULAI EIIE Ventasj;CentrosComerciales[PaisCentro]= España )        |  |  |  |

#### 5.2 Medidas para la TD 2

<u>€ Ventas entre 31 y 45 años</u> Total Ventas clientes rango 31 y 45 años.

| Medida                                                                                      |                             |  |  |
|---------------------------------------------------------------------------------------------|-----------------------------|--|--|
| <u>N</u> ombre de la tabla:                                                                 | Operaciones                 |  |  |
| Nom <u>b</u> re de la medida:                                                               | € Ventas entre 31 y 45 años |  |  |
| Descripción del valor:                                                                      |                             |  |  |
| Fórm <u>u</u> la: $f_x$ Comprobar fórmula DA <u>X</u>                                       |                             |  |  |
| = CALCULATE([€ Ventas]; Operaciones [EdadCliente] > = 31; Operaciones [EdadCliente] < = 45) |                             |  |  |

<u>€ Ventas entre 46 y 60 años</u> Total Ventas rango de clientes utilizando dos condiciones anidadas con &&

| Medida                                                |                                             |  |  |  |
|-------------------------------------------------------|---------------------------------------------|--|--|--|
| Nombre de la tabla:                                   | Operaciones                                 |  |  |  |
| Nom <u>b</u> re de la medida:                         | € Ventas entre 46 y 60 años                 |  |  |  |
| Descripción del valor:                                | Trabajando con el operador && en vez de and |  |  |  |
| Fórm <u>u</u> la: $f_x$ Comprobar fórmula DA <u>X</u> |                                             |  |  |  |

= CALCULATE([€ Ventas]; Operaciones [EdadCliente] > = 46 && Operaciones [EdadCliente] < = 60)

€ Ventas mayor 60 años Total Ventas mayores de 60 años

| Medida                                             |       |                             |
|----------------------------------------------------|-------|-----------------------------|
| <u>N</u> ombre de la tab                           | la:   | Operaciones                 |
| Nom <u>b</u> re de la me                           | dida: | € Ventas mayor de 60 años   |
| Descripción del va                                 | alor: |                             |
| Fórm <u>u</u> la: <i>f</i> x                       | Con   | nprobar fórmula DA <u>X</u> |
| =CALCULATE([€ Ventas];Operaciones[EdadCliente]>60) |       |                             |

# 5.3 Medidas para la TD 3

<u>€ Ventas</u> Suma de ventas totales, pero filtrada sin considerar las devoluciones. Es decir, modificamos la medida de ventas aplicando este filtro.

| Medida                                                                             |              |  |  |  |
|------------------------------------------------------------------------------------|--------------|--|--|--|
| <u>N</u> ombre de la tabla:                                                        | Operaciones  |  |  |  |
| Nom <u>b</u> re de la medida:                                                      | € Ventas     |  |  |  |
| Descripción del valor:                                                             | Total ventas |  |  |  |
| Fórm <u>u</u> la: $f_x$ Comprobar fórmula DA <u>X</u>                              |              |  |  |  |
| = CALCULATE(SUM(Operaciones[ImporteOperacion]); Operaciones[ImporteOperacion] > 0) |              |  |  |  |

Y el resto de los valores se verán actualizados con la modificación de la medida.

### 6 Bibliografía

Fuente: CALCULATE | Interactive Chaos